## **Change of facility for Pharmacist Assistants via Internet**

- Access the South African Pharmacy Councils webpage (<u>www.sapc.za.org</u>)
- Click on the red "Login" (top right).

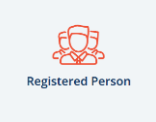

- Click on the "Registered Person" Button"
- Fill in your P number, ID number and password and click on the green "Enter" button.

| ID/Passport Number |  |  |
|--------------------|--|--|
| Password           |  |  |
| Enter              |  |  |

• Select "Above details are correct" or "Update the above details" if applicable.

| NB: Confirm/Update your con                           | tact information by choosing | g one of the options b | elow.                           |  |
|-------------------------------------------------------|------------------------------|------------------------|---------------------------------|--|
|                                                       | 1 Details                    |                        | ces                             |  |
| Cell Number :<br>Business Number :<br>Email Address : |                              | Click Here to [Ac      | cept/Decline] tutor association |  |
| Address Details                                       |                              |                        |                                 |  |
| Postal                                                | Residential / Phy            | ysical                 | Courier                         |  |
|                                                       |                              |                        |                                 |  |
| Ab                                                    | ove details are correct      | Update the ab          | ove details                     |  |

• Once you are logged in, select the "Customer Services" tab at the top.

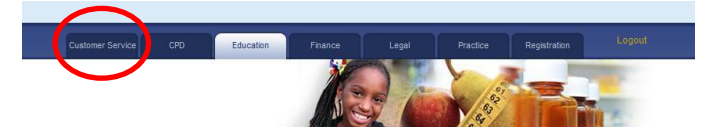

• Select the Pharmacist assistant - change of tutor application in the Applications column.

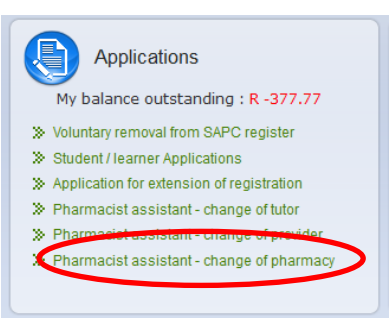

• Now select a Payment Option and enter the pharmacy Y number select "Next".

| syment Options                                                                                                    | Contact Information                                                                                                    |                                                                                           |  |
|----------------------------------------------------------------------------------------------------|----------------------------------------------------------------------------------------------------|-------------------------------------------------------------------------------------------|--|
| Credit Card / Payment Gateway Create note that no approval will be granted until payment confirmation ceived from the financial institution. Create note that by paying via EFT or by Direct Deposit the application cannot be completed unless provid of payment has been uploaded. There may be a ded time of up to 14 days for the finan processing or the application in order be completed all processes. Kindly ensure that you use the YP number as the complete all processes. Kindly ensure that you use the YP number as the complete all processes. Kindly ensure that you use the YP number as the particitary effective on such deposit or transfer. An Application will not b to be been cleared. Create Create Complete Complete Com | Name :<br>Cell Number :<br>Business Number :<br>Email Address :<br>Click Here to update con<br>Pharmacy details<br>Pharmacy<br>Pharmacy<br>Pharmacy Category | Delmari Myburgh<br>0824343652<br>0824343652<br>tjdebeer@telkomsa.net<br>tact information. |  |
| SA's most trusted internative payment method to credit and.<br>Pay via your trusted Internet Parking facility                                                                                                    | Current tutor details                                                                                                    |                                                                                           |  |
|                                                                                                    | Tutor                                                                                                    | P36100 - Ms. Tiffany Erasmus                                                              |  |
|                                                                                                    | Tutor Link Status                                                                                                    | Active                                                                                    |  |
|                                                                                                    | Start Date                                                                                                    | 07/12/2016                                                                                |  |

• Now select a Tutor at the facility and then select "Next".

| Welcome to SAPC online applications                        |                             |                                                    |                                  |  |
|------------------------------------------------------------|-----------------------------|----------------------------------------------------|----------------------------------|--|
| CHANGE OF TUTOR FOR A PHARMACIS<br>PHARMACY ACT 53 OF 1974 | IT'S ASSISTANT (LEA         | RNER BASIC OR LEAF                                 | RNER POST-BASICJIN TERMS OF THE  |  |
|                                                            | STEP 2 OF 3 (Particu        | llars of facility and tutor                        | r)                               |  |
| Y Number                                                   | Registered Name             |                                                    | Pharmacy Type                    |  |
| Y52205                                                     | Scriptwise Courier Pharmacy |                                                    | Community Pharmacy               |  |
| Tutor Details                                              |                             |                                                    |                                  |  |
| P36100-T ERASMUS Capacity :0 End Date :31/12/20            | 18                          | ©P17647-N GROBLER (                                | Canacity :2 End Date :31/12/2018 |  |
| ©P16813-D MOODIE Capacity :3 End Date :31/12/2018          |                             | OP00824-WJ BESTER Capacity :1 End Date :31/12/2018 |                                  |  |
| OP04640-S KOEKEMOER Capacity :2 End Date :31/12/2018       |                             | ©P17553-C GREEF Capacity :3 End Date :31/12/2018   |                                  |  |
| ©P22536-M ROSSOUW Capacity :4 End Date :31/12/2018         |                             | ©P01429-MA BRINK Capacity :3 End Date :31/12/2018  |                                  |  |
| < Back                                                     |                             |                                                    | Next 🔶                           |  |

• Now read the declaration and select "I Accept".

|          | Welcome to SAPC online applications                                                                                                    |
|----------|----------------------------------------------------------------------------------------------------|
| CH<br>PH | HANGE OF TUTOR FOR A PHARMACIST'S ASSISTANT (LEARNER BASIC OR LEARNER POST-BASIC)IN TERMS OF THE<br>HARMACY ACT 53 OF 1974                                                                                                    |
|          | STEP 3 OF 3 (Declaration )                                                                                                    |
| l, as    | the applicant herein, declare that:                                                                                                    |
| a.       | The information that I have provided herein is true and correct. In the event that the Council becomes aware of any false information, the Council shall have the right to summarily reverse any registration status changes as a result of this application;                                                                                                    |
| b.       | I have not disclosed my information to enable persons other than myself of complete this application;                                                                                                    |
| с.       | I give the Council consent that the Council may, by any appropriate means, verify the information supplied herein;                                                                                                    |
| d.       | Should the Council so request, I confirm that I will provide the original documents, where certified copies of such documents have been included as part of this application;                                                                                                    |
| э.       | In the event of any information provided herein, I undertake to notify the Registrar of such changes within 30 days of such changes becoming applicable;                                                                                                    |
|          | I am in good standing with Council and have no disciplinary action pending against me in terms of Chapter V of the Pharmacy Act, 53 of 1974. I further declare that I have no criminal action or other judicial action pending against me that may give rise to disciplinary action against me in terms of Chapter V of the Pharmacy Act,                                                                     |
| g.       | I am authorize, alternatively competent, alternatively meet all the requirements to complete this application, h. I shall adhere to all the timeframes stipulated by<br>Council in terms of this application. Further declare that any failure by myself to meet such timeframes this application shall be deleted from the system and I shall<br>be required to submit a new application;                    |
| h.       | I shall adhere to all the timeframes stipulated by Council in terms of this application. I further declare that any failure by myself to meet such timeframes this<br>application shall be deleted from the system and I shall be required to submit a new application;                                                                                                    |
| i.       | I acknowledge that this application is valid for 60 days from date of receipt by the Office of the Registrar. I further declare that should I fail to submit all the required<br>supporting documentation and/or fees/proof of payment of fees within 60 days of this application, this application will be invalid and all fees (excluding annual Fee)<br>that may have been paid herewing halb e fortheted. |
|          | I am aware that once this application has been submitted, there will be no refund of the registration fee paid and the said paid annual fee will be refunded on a pro<br>rata basis                                                                                                    |
| k.       | I will inform the Council if my status effected by this application changes, (e.g resignation as a Responsible Pharmacist);                                                                                                    |
|          | I am the person to whom the qualification has been awarded, which qualification details are contained herein (where applicable);                                                                                                    |
| m.       | I specifically comply with the criteria for registration of additional qualifications (where applicable);                                                                                                    |
| n.       | I have duly completed the qualification of the BPharm degree (where applicable);                                                                                                    |
|          | I hereby arrea to an inspection of the phormany identified in the application (where applicable):                                                                                                    |

• Now select "Browse" to attach your proof of payment. Find it and select open. Once attached select "Save".

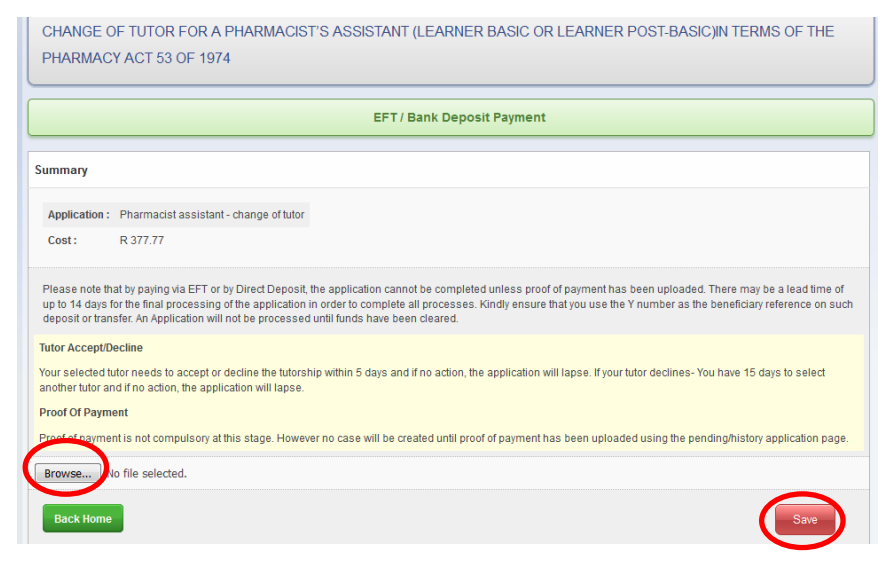

• The following screen will appear.

| Welcome to SAPC online applications                                                                                                    |
|----------------------------------------------------------------------------------------------------|
| CHANGE OF TUTOR FOR A PHARMACIST'S ASSISTANT (LEARNER BASIC OR LEARNER POST-BASIC)IN TERMS OF THE<br>PHARMACY ACT 53 OF 1974                      |
| Application submitted successfully !                                                                                                    |
| Summary                                                                                                    |
| Application : Pharmacist assistant - change of tutor                                                                                              |
| Cost: R 377.77                                                                                                    |
| Your application has been submitted successfully! A SMS will be sent to 0824343652 confirming your application case number.<br>Thank you.<br>SAPC |
| Click here to view history/pending application.                                                                                                   |
| Back Home                                                                                                    |